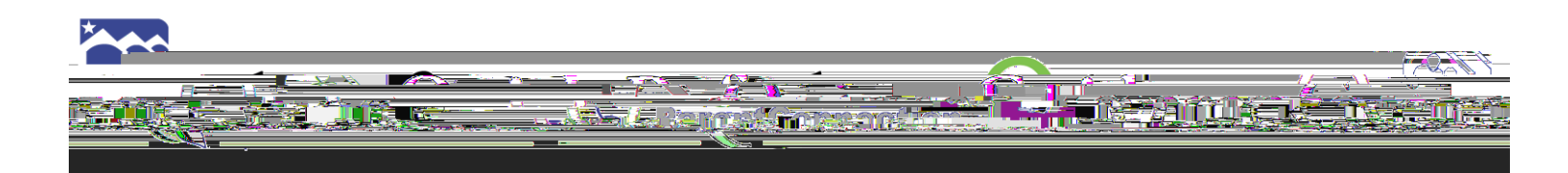

| Logging in to ParentConnection                                                                                                    |                                                                                                   |  |  |  |  |  |  |
|----------------------------------------------------------------------------------------------------|---------------------------------------------------------------------------------------------------|--|--|--|--|--|--|
| Go to <a href="http://www.asdk12.org">http://www.asdk12.org</a> and click on the Zangle/Q link, or go directly to <a href="https://parentconnect.asdk12.org">https://parentconnect.asdk12.org</a> |                                                                                                   |  |  |  |  |  |  |
| ParentConnection                                                                                                    | ParentConnection     ParentConnection Login     PIN:   Password:   Log In     Reset Your Password |  |  |  |  |  |  |
| If you have any issues with logging in, or with your password, please contact your student's school.                                                                                              |                                                                                                   |  |  |  |  |  |  |

## Available Information

|                                                                                             | The Account   Email Notifications   Help   About   Sign Out                                        |  |  |  |  |  |
|---------------------------------------------------------------------------------------------|----------------------------------------------------------------------------------------------------|--|--|--|--|--|
| 1. <b>My Information:</b> View and change some of you and your child's contact information. |                                                                                                    |  |  |  |  |  |
| 2. My Account: Update your Email or Password                                                |                                                                                                    |  |  |  |  |  |
| 3. Email Notifications: Determine whether or not you receive email notifications.           |                                                                                                    |  |  |  |  |  |
| 4. Help: Get Help information.                                                              |                                                                                                    |  |  |  |  |  |
| 5. About: Displays Copyright and Version info.                                              |                                                                                                    |  |  |  |  |  |
| 6. Sign Out: Logs you out of your ParentConnect account.                                    |                                                                                                    |  |  |  |  |  |
|                                                                                             |                                                                                                    |  |  |  |  |  |
| ASD Quick Links                                                                             | 1. <b>Bus Routes:</b> View your child's bus route information.                                     |  |  |  |  |  |
| ASD Quick Links                                                                             | <ol> <li>Bus Routes: V iew your child's bus route information.</li> <li>Online Lottery:</li> </ol> |  |  |  |  |  |
| ASD Quick Links                                                                             | <ol> <li>Bus Routes: V iew your child's bus route information.</li> <li>Online Lottery:</li> </ol> |  |  |  |  |  |
| ASD Quick Links Bus Routes Online Lottery                                                   | <ol> <li>Bus Routes: V iew your child's bus route information.</li> <li>Online Lottery:</li> </ol> |  |  |  |  |  |
| ASD Quick Links<br>Bus Routes<br>Online Lottery                                             | <ol> <li>Bus Routes: V iew your child's bus route information.</li> <li>Online Lottery:</li> </ol> |  |  |  |  |  |
| ASD Quick Links<br>Bus Routes<br>Online Lottery<br>Caling Periotrations                     | <ol> <li>Bus Routes: View your child's bus route information.</li> <li>Online Lottery:</li> </ol>  |  |  |  |  |  |
| ASD Quick Links<br>Bus Routes<br>Online Lottery<br>Saling Conjects ting of                  | <ol> <li>Bus Routes: V iew your child's bus route information.</li> <li>Online Lottery:</li> </ol> |  |  |  |  |  |
| ASD Quick Links<br>Bus Routes<br>Online Lottery                                             | <ol> <li>Bus Routes: V iew your child's bus route information.</li> <li>Online Lottery:</li> </ol> |  |  |  |  |  |

To view the sections below, click on the plus sign to expand the selection.

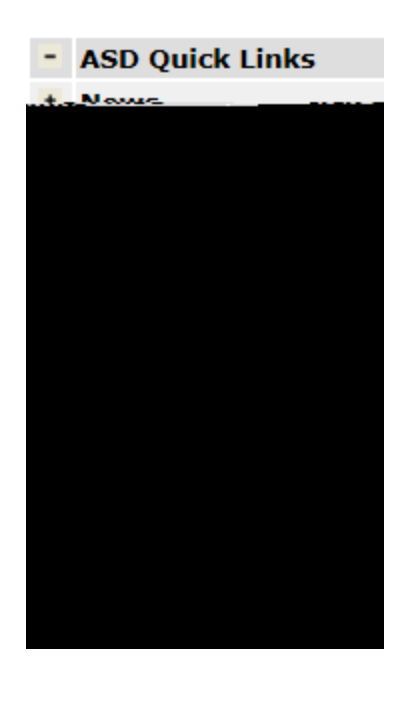

- 1. **News:** View school news and important dates on the School Calendar
- 2. **Demographics:** View your child's personal information. If changes are required, please contact your child's school.
- 3. Contacts:

Version 1

## #1 Activity Fee Payment Selection

| ASD Store         | Shopping Cart                       | Purchase History                 | Meal Plan                                      |                                                                                                    |
|-------------------|-------------------------------------|----------------------------------|------------------------------------------------|----------------------------------------------------------------------------------------------------|
| A                 | SD_ <u>Fe</u> e Pavm                | ents                             |                                                |                                                                                                    |
|                   | es rejts sules til                  |                                  | - <u>,                                    </u> |                                                                                                    |
|                   |                                     |                                  |                                                |                                                                                                    |
|                   |                                     |                                  |                                                | <ul> <li>1. Select the <b>Student</b> that you are paying for (if you have more than one student.)</li> <li>2 Selection – Choose sport or</li> </ul> |
| 90.00 <sup></sup> | <u>b a a</u> drese a les conseilar. | n alem de tra foi a Denerador Ca |                                                | activity that you will pay for by<br>selecting the drop down arrow.                                                                                  |

| A stitute - Pasa               |                            | <u> </u>                                                    |          |                               |
|--------------------------------|----------------------------|-------------------------------------------------------------|----------|-------------------------------|
| mopfingteartifip <del>er</del> | у <del></del> туд. туднове |                                                             | CROCRAM- | <u>ารคำลอยช่วงเชิง เปรี่ง</u> |
| Shonning Carl Check            | Out                        | antikishishishi (aga ta ta ta ta ta ta ta ta ta ta ta ta ta |          | ASD                           |
| ormation                       |                            |                                                             |          | Billing Inf                   |
| Name a more sub-               |                            |                                                             |          |                               |